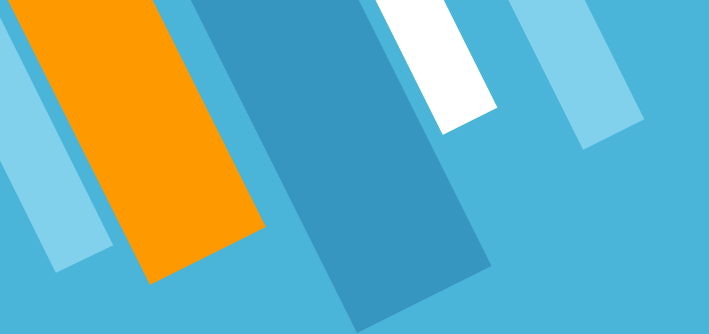

#### VCAA Fiscal Tiger Team High Risk Ledger Review Training January 17, 2023

# **Fiscal Tiger Team**

- » Heather Sears, BFS, TT Lead
- » Eva Thiveos, SAH
- » Hang Phung, SAH
- » Natalie Wolfe, SoSS
- » Adrian Petersen, EVCRA
- » Misty Cervantes Nguyen, GPS
- » Jennifer Louie, EVCRA

- » Lisa Russon, JSOE
- » Gurpreet Dhiman, DES
- » Lindsay Root, SBS
- » Suzan Badawi, BFS
- » Maghen Luu, SPS
- » Brian Liborio, Rady

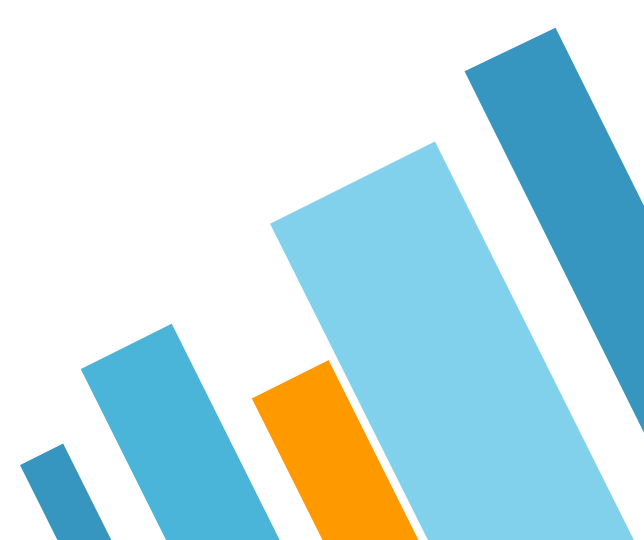

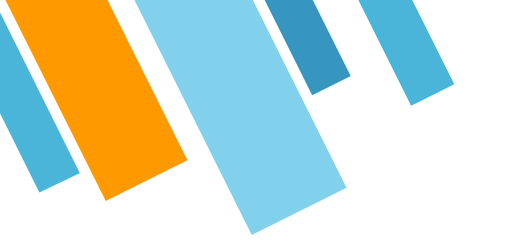

## **Training Goals/Learning Outcomes**

- » Understand how to do a high risk ledger review
- » Learn how to use the Transaction Details report for doing a high risk ledger review

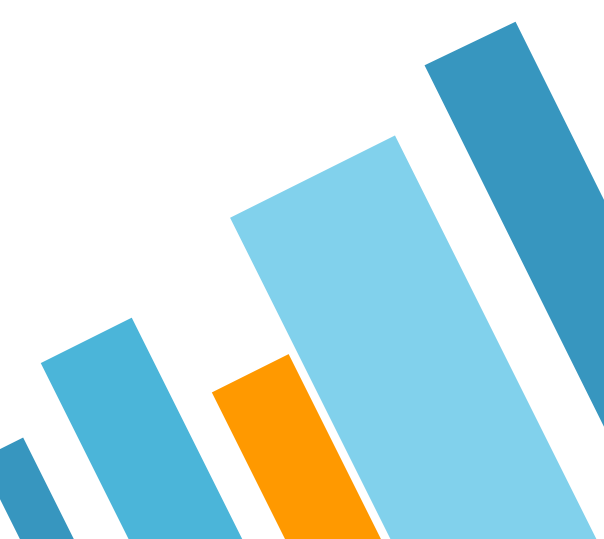

# **Monthly Control Activities**

## **Monthly Control Activities Include:**

#### » Transaction Verification

- » GL-PPM Reconciliation
- » Department Exceptions Review
- » Fiscal Operations Review
- » Overdraft Funds Review
- » Payroll Reconciliation
- » Receivables & Cash Operations
- » Projects & Awards
- » Procure to Pay
- » Custodial Equipment Management
- » Individual Security Access

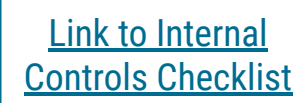

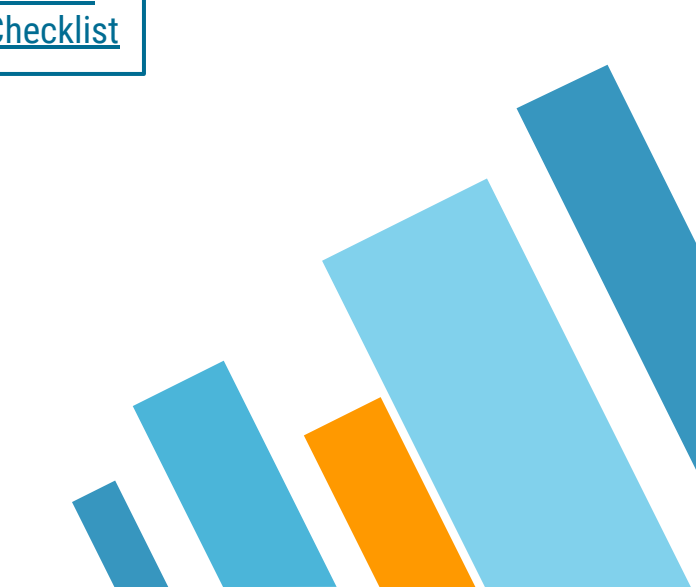

#### We've Covered Some of These in our Trainings Already:

- » Transaction Verification
- » GL-PPM Reconciliation
- » Department Exceptions Review
- » Fiscal Operations Review
- » Overdraft Funds Review
- » Payroll Reconciliation
- » Receivables & Cash Operations
- » Projects & Awards
- » Procure to Pay
- » Custodial Equipment Management
- » Individual Security Access

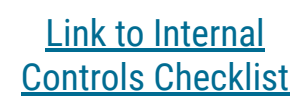

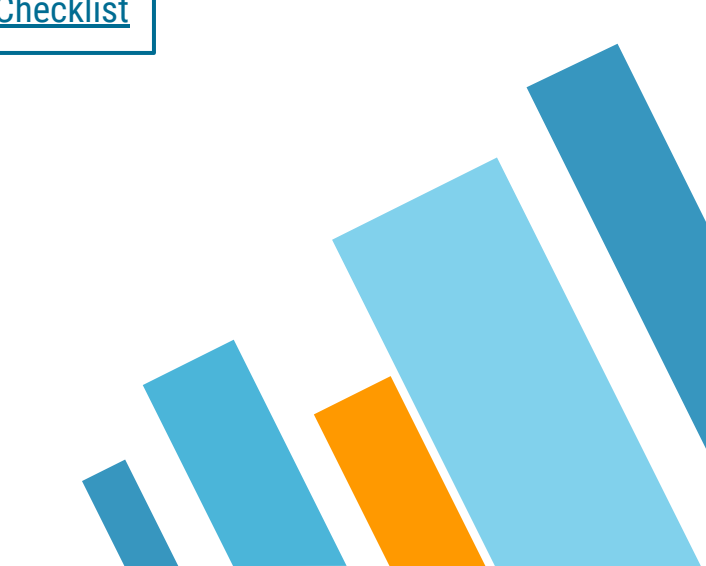

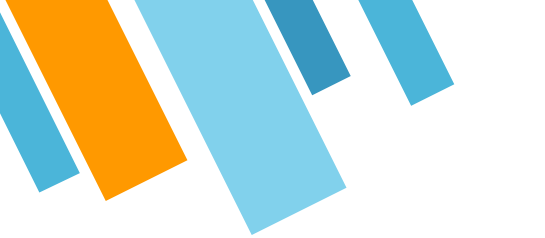

#### **Training Timeline**

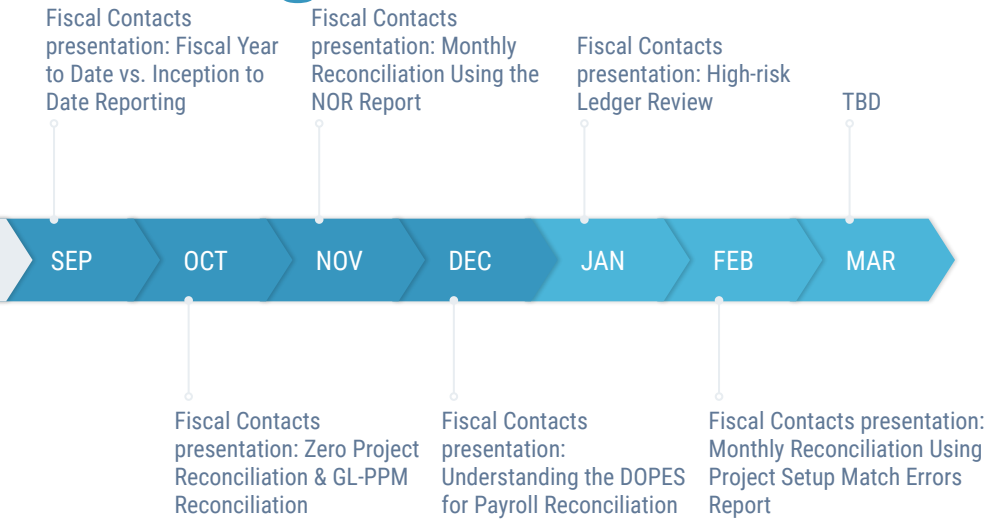

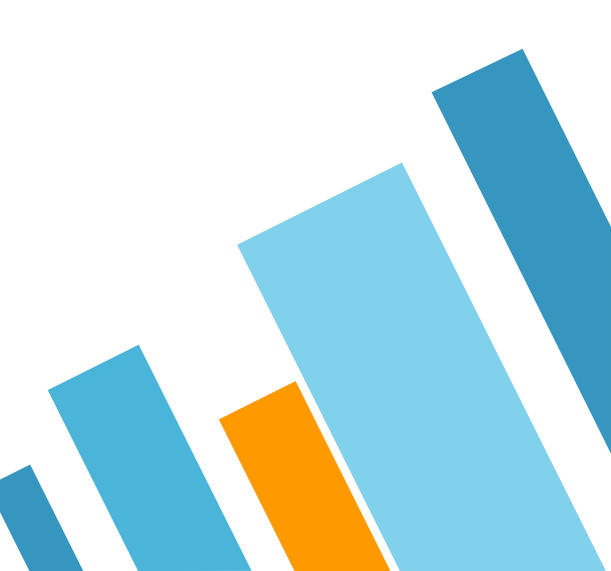

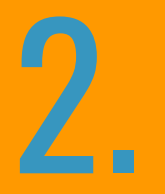

#### **Transaction Verification**

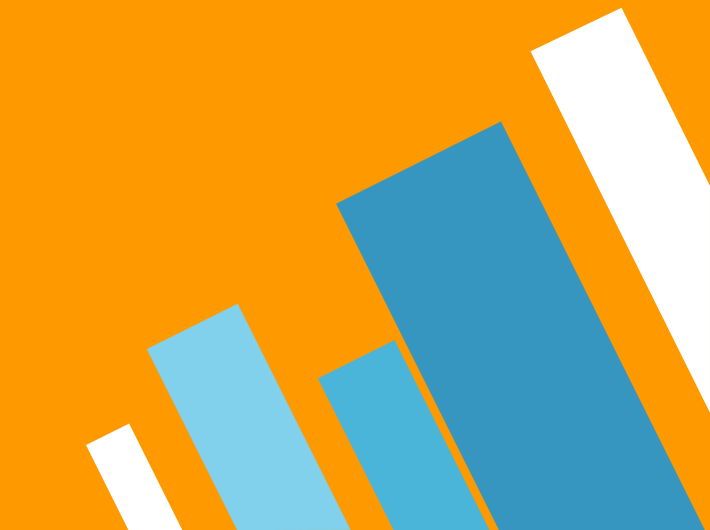

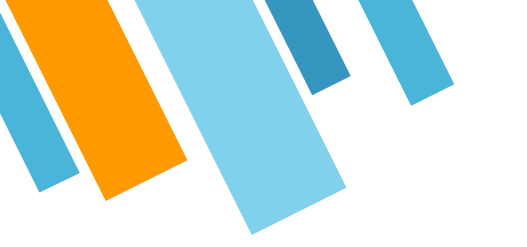

## **High Risk Ledger Review**

- » Provides a mechanism for departments to select transactions for period review.
- » This is an acceptable alternative to reviewing 100% of transactions.

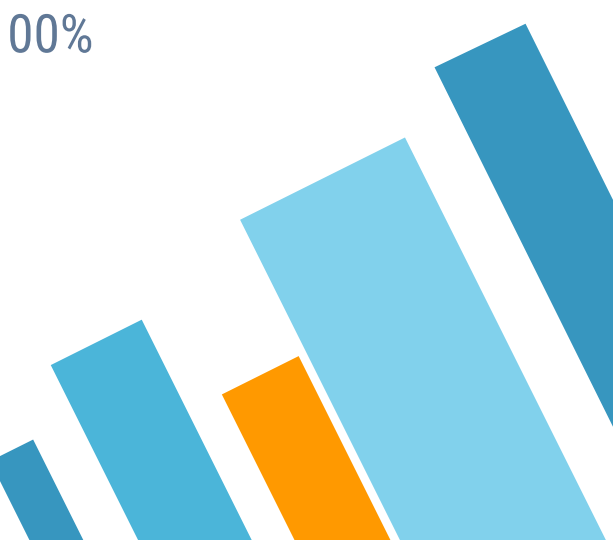

#### **High Risk Ledger Review Best Practices**

- » Departments can decide how to run the report, whether by financial unit, project manager, fund manager, etc.
- » For your high risk ledger review, only review transactions that are not a "net zero item" by selecting "N" for the "Net Zero Item" filter. Net zero items have already been transferred off the project and do not require further cleanup on that project.
- » Download the report to Excel to make notes as to whether transactions are okay or require additional follow-up, as well as provide justification for charges that are questionable but acceptable.
  - Include a "Valid/Not Valid" column
  - Look at trends what is causing the "not valid" transactions
- » Save files in a shared departmental drive to be referenced as proof of review in the event of an audit.

#### **Choose these 5 Prompts:**

#### 1. Choose a report to display - PPM Condensed or Full

| D | isp | lay | Re | por | ts |
|---|-----|-----|----|-----|----|
| - | -   |     | _  |     |    |

| PPM Condensed |
|---------------|
|---------------|

PPM Full

**PPM** Commitments

GL Table

#### 2. Choose a date search option - Orig Accounting Period and monthly review is recommended

Choose a Date Search Option

| Accounting Period           |                                                                                                    |
|-----------------------------|----------------------------------------------------------------------------------------------------|
| cent Accounting Period (PPM | 1 Costs Only)                                                                                                    |
| ture Item Date (PPM Only)   |                                                                                                    |
| tion Creation Date          |                                                                                                    |
| g Period:                   |                                                                                                    |
| Dec-22                      | ~                                                                                                    |
| Dec-22                      | ~                                                                                                    |
| ch:                         |                                                                                                    |
| Jan 17, 2023                |                                                                                                    |
| Jan 17, 2023                |                                                                                                    |
|                             | Accounting Period<br>cent Accounting Period (PPM<br>ture Item Date (PPM Only)<br>tion Creation Date<br>g Period:<br>Dec-22<br>Dec-22<br>be:<br>Jan 17, 2023 |

# could be by role, Fin Unit, Project, etc. Select a Person by Role PI/PM/TM

| MSO/DBO/CAO    | ~ |  |
|----------------|---|--|
| Fund Manager   | ~ |  |
| Fiscal Manager | ~ |  |
|                |   |  |

Fin Unit L3

| Fin Unit L3 | ~ |
|-------------|---|
| Fin Unit L4 |   |
| Fin Unit L4 | ~ |

Fin Unit/Project Organization

0000000-No Financial Unit

| Reset | Finish |
|-------|--------|
|       |        |

^

#### Prompts for PPM and GL Transactions These prompts will impact results in both the PPM Transactions and GL Transactions tabs.

3. Choose how to complete review in your department -

|                | Aalipour, Mansour     |            | ^            |
|----------------|-----------------------|------------|--------------|
|                | Aarons, Gregory A     |            |              |
|                | Aarons, Sarah Miranda |            |              |
|                | Abagyan, Ruben        |            | ~            |
|                |                       | Select all | Deselect all |
| MSO            | /DBO/CAO              | $\sim$     |              |
| Fund           | Manager               | ~          |              |
| Fiscal Manager |                       | ~          |              |

#### Award Owning Organization

Prompts for PPM Transactions Only

the GL Transactions tab to yield no results.

5.Click "No" for Net Zero Item

High Risk Ledger Review

V Yes

Net Zero Item Ν

4.Click "Yes" for High Risk Ledger Review

 $\sim$ 

These prompts will only impact the PPM Transactions tab results. Using any of these prompts will cause

pAwardOrg  $\sim$ Award Number

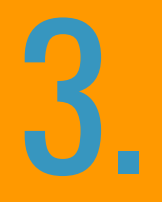

#### **High Risk Types**

| 7 Risk Types                                            | Definition                                                                                                    | Objective                                                                                                    |
|---------------------------------------------------------|----------------------------------------------------------------------------------------------------|----------------------------------------------------------------------------------------------------|
| Equipment under dollar<br>threshold                     | Expenditure type starts with 163003 (Capital Equipment) and the total invoice amount is less than \$5,000                                                                                                    | Identify expense items that have been misclassified as assets                                                                                                    |
| High dollar invoice                                     | Total invoice amount is more than \$2,500                                                                                                    | Ensure purchase was appropriate, item was received, and was properly charged                                                                                                    |
| Recharge                                                | Expenditure type starts with 770000 or contains "bookstore"                                                                                                    | Identify recharges that posted to the wrong project or were charged<br>by a person not associate with the project.<br>Ensure these costs belong to the project and task and that proper<br>documentation can be obtained in case of audit on these expenses |
| Transaction posted after project end date               | Accounting date is after the project end date                                                                                                    | Identify costs that were incurred after the project end date and are therefore unallowable to the award.                                                                                                    |
| Fabrication cost not on<br>fabrication task             | Expenditure type starts with 163001 and the task does not contain the word "fab"                                                                                                    | Identify transactions miscategorized as equipment fabrication                                                                                                    |
| Questionable expenditure type<br>on a sponsored project | Expenditure type appears in the questionable expenditure type list defined by SPF and the project is a sponsored project                                                                                                    | Verify that transactions are properly accounted and allowable on the award. Allowable charges may require additional justification.                                                                                                    |
| Misposted Cost Sharing                                  | An external funding source was used with a cost share project or task, or<br>an internal funding source was used with a non-cost share project or task.<br>Cost share project or task defined as one with a burden schedule starting<br>with 'INT.' | Identify and correct transactions that have a mismatch between the funding source and the burden schedule                                                                                                    |

### What to do: Equipment under dollar threshold

- » Look at the line item description to identify what was purchased. If the purchase does qualify as equipment (acquisition cost => \$5,000 and useful life > one year), then okay.
- » If the item is not equipment, submit a Non Salary Cost Transfer Request for cost correction.
- » Select 'The expense or expenditure type on a PO, non-PO, or Concur transaction posted to an incorrect expenditure type/account'
- » Complete spreadsheet

#### What to do: High dollar invoice

- » Subaward invoices and Concur Travel and Expense invoices are reviewed and approved prior to posting in Oracle. These invoices should be reviewed at a high level to ensure the charges belong on the project. For example, verify the traveler or reimbursement recipient is associated in some way with the project being charged. Full transactional review is not required.
- » Invoices that are not subcontracts or Concur transactions perform the following:
  - Review vendor invoices for accuracy by comparing charges to purchase orders or to non-PO request.
  - Verify that the goods and services purchased have been received by obtaining packing slips.
  - Review costs to ensure that they are properly classified and recorded.
  - Review transactions to ensure that expenses are allowable and appropriate.

## What to do: Recharge

- » If a link is provided, go to the URL to view detail about the charge. Identify the person who made the charge and what was purchased to ensure that the cost is allowable and properly accounted to the project
- » If no information about the charge is provided, contact the recharge facility manager to obtain information about the charge.
- If the charge does not belong on the project-task, complete a PPM cost transfer to move it to the correct project-task. View the KBA on How to Initiate a Partial or Full Cost Transfer in Oracle PPM
- » Note: For routine recharges such as water cooler rental and mail charges on non-sponsored projects, a less detailed review may be appropriate.

#### What to do: Transaction posted after end date

- » If a link is provided, go to the URL to view detail about the charge. Identify the person who made the charge and what was purchased to ensure that the cost is allowable and properly accounted to the project
- » For invoices, click on the invoice number to view the invoice in OFC. Open the invoice PDF and identify the invoice date or the date the goods were received or services rendered. Ensure that the goods were received or services were rendered prior to the end of the award. If goods were received or services were rendered after the end of the award, move the cost to the appropriate project-task with a PPM cost transfer.
- » For payroll and recharges, verify that the work was performed within the period of performance. Monthly payroll on awards that end mid-month should be pro-rated such that the award is not charged for work performed on days after the end date.
- Ensure these costs belong to the project and that proper documentation can be obtained in case of audit on these expenses.
- If the charges are appropriate, ensure that the expense is recorded as a subsequent expense or pending expense on the project Financial Expense Report in SPARCM. View more about department reporting responsibilities here.
- » If the Final Financial Report was submitted to the agency and did not include the cost in question, move the cost to the appropriate project-task with a PPM **cost transfer**. Cost transfer resources:
  - How to Perform a Full, Split or Select Multiple Transactions/Costs for a Cost Transfer in Oracle
  - Resources for Salary Cost Transfers/Direct Retros in UCPath. See UCPath Job Aids under Funding.
- » How to Submit a Direct Retro

#### What to do: Fabrication cost not on fabrication task

- » Determine whether the transaction is miscoded or whether the transaction is on the wrong task
- » If the transaction is miscoded, submit a Non Salary Cost Transfer Request for cost correction. Select 'The expense or expenditure type on a PO, non-PO, or Concur transaction posted to an incorrect expenditure type/account' Complete spreadsheet.
- » If the cost posted to the wrong task, process a cost transfer to the correct fabrication task
- » How to Perform a Full, Split or Select Multiple Transactions/Costs for a Cost Transfer in Oracle
- » If a new fabrication task needs to be created, submit a sponsored project or general project change request.
- » Learn more about how to create a Project and Task for a fabrication in Oracle PPM.

# What to do: Questionable expenditure type on sponsored project

- » Determine whether the correct expenditure type was used and whether the cost belongs to/directly benefits the award.
- » If the incorrect expenditure type was used and the cost does belong on the award, submit a Non Salary Cost Transfer Request for cost correction.
- » If the cost is unallowable on the award, process a **PPM cost transfer**.
- If the correct expenditure type was used and the cost is allowable on the award, contact your award accountant for additional guidance. They may request that you provide backup documentation justifying the allowability of the questionable expenditure type. Documentation may include but not limited to:
  - Copy of the proposal budget and budget justification identifying the expenditure or
  - Justification from the Principal Investigator how the expenditure benefits the project or
  - Approval from sponsor to incur the cost(s)

### What to do: Misposted Cost Sharing

- » Determine whether the correct expenditure type was used and whether the cost belongs to/directly benefits the award.
- » Review the OFC PPM Department Guide to Managing Cost Sharing
- » Identify whether the charge has the wrong funding source or is on the wrong project or task
- » If the wrong funding source was used, process a cost transfer in OFC to reflect the correct funding source on the costs:
- » Cost Share expenses should have an Internal Funding Source
- » Non Cost Share expense should have an External Funding Source
- If the funding source is correct, but the cost is on the wrong project or task, process a cost transfer to move the charge to the correct project-task.
- » Review KBA How to Perform a Full, Split or Select Multiple Transactions/Costs for a Cost Transfer in Oracle
- » Resources for Salary Cost Transfers/Direct Retros in UCPath. See UCPath Job Aids under Funding
  - How to Submit a Direct Retro
  - How to Submit a Direct Retro for Work Study
  - How to Submit a Direct Retro with the Salary Cap/MCOP Workshare

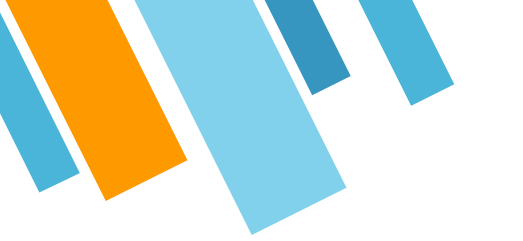

#### **Reminder on Cost Transfers**

» Any transactions related to student support (stipends, tuition and fees) should NOT be cost transferred. Instead, submit a ticket so that GEPA or Financial Aid can help correct the transaction in the source system.

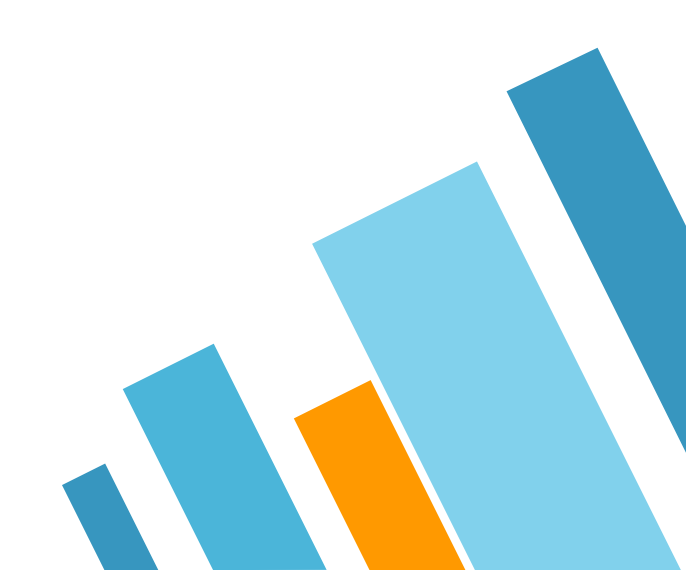

#### Reminder

#### Academic Affairs Fiscal Managers Resources Tool

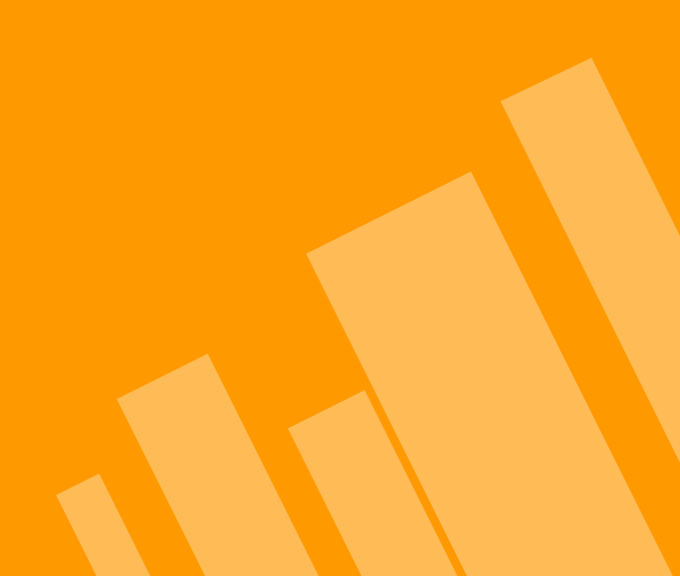

## **Training Topics**

- » September: Fiscal Year to Date vs. Inception to Date Reporting
- » October: Zero Project Reconciliation & GL-PPM Reconciliation
- » November: Monthly Reconciliation Using the NOR Report
- » December: Understanding the DOPES for Payroll Reconciliation
- » January: High Risk Ledger Review
- » February: Monthly Reconciliation Using Project Setup Match Errors Report

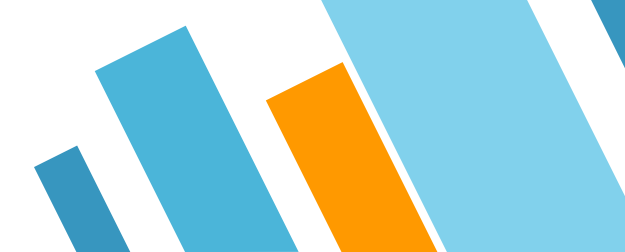

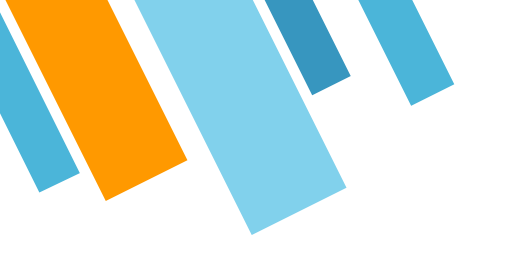

# **THANK YOU!**

# **Any questions?**

You can find us at

» TBD@ucsd.edu

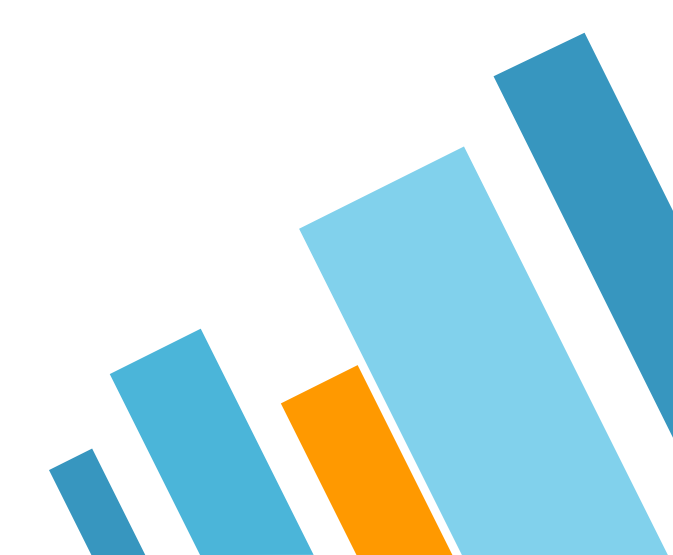

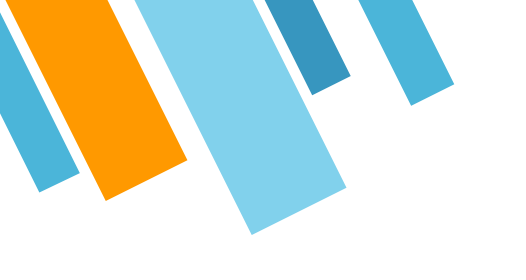

#### **CREDITS**

Special thanks to all the people who made and released these awesome resources for free:

- » Presentation template by SlidesCarnival
- » Photographs by <u>Unsplash</u>

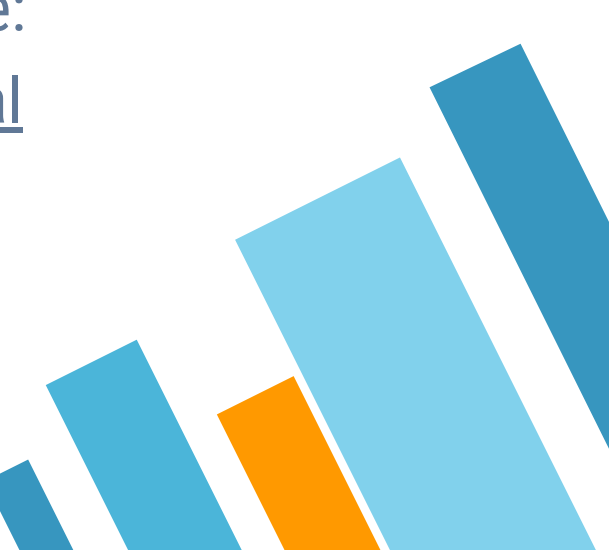